## RF Series Integrated Storage Element

## Installation in BA200 Series Enclosures

Order Number: EK-RF72D-IM-006

**Digital Equipment Corporation** 

#### April 1993

The information in this document is subject to change without notice and should not be construed as a commitment by Digital Equipment Corporation. Digital Equipment Corporation assumes no responsibility for any errors that may appear in this document.

No responsibility is assumed for the use or reliability of software on equipment that is not supplied by Digital Equipment Corporation or its affiliated companies.

Restricted Rights: Use, duplication, or disclosure by the U.S. Government is subject to restrictions as set forth in subparagraph (c)(1)(ii) of the Rights in Technical Data and Computer Software clause at DFARS 252.227-7013.

© Digital Equipment Corporation 1993.

All Rights Reserved. Printed in U.S.A.

The following are trademarks of Digital Equipment Corporation: DEC, MicroVAX, MSCP, Q-bus, TK, VMS, and the DIGITAL logo.

# Contents

| About This Manual |                                          |     |
|-------------------|------------------------------------------|-----|
| 1                 | General Information                      |     |
|                   | RF Series Integrated Storage Elements    | 1–1 |
|                   | Introduction                             | 1–1 |
|                   | ISE Overview                             | 1–1 |
|                   | DSSI Interface                           | 1–2 |
|                   | RF31, RF31F, RF31T, RF35, RF36 ISE       | 1–2 |
|                   | RF72, RF73, RF74 ISE                     | 1–5 |
|                   | Enclosures                               | 1–6 |
|                   | Overview                                 | 1–6 |
|                   | Mounting Mass Storage Devices            | 1–6 |
|                   | BA213 Enclosure                          | 1–7 |
|                   | BA215 Enclosure                          | 1–8 |
|                   | R215F Enclosure                          | 1–9 |
| 2                 | Unpacking Information                    |     |
|                   | Unpacking and Inspecting                 | 2–1 |
|                   | In this Chapter                          | 2–1 |
|                   | Checking for Damage                      | 2–1 |
|                   | Unpacking Instructions                   | 2–1 |
|                   | RF31E-SF, RF31F-SF Option Kits           | 2–2 |
|                   | RF31T-SF, RF35E-SF, RF36E-SF Option Kits | 2–2 |
|                   | RF72E-SF, RF73E-SF, RF74E-SF Option Kits | 2–5 |
|                   | Inspection                               | 2–6 |

### **3** Controls and Indicators

| ISE Controls and Indicators                 | 3–1  |
|---------------------------------------------|------|
| In this Chapter                             | 3–1  |
| Controls and Indicators on the Drive Module | 3–2  |
| Switches and LEDs                           | 3–2  |
| DSSI Node ID Switches                       | 3–2  |
| READY LED                                   | 3–6  |
| FAULT LED                                   | 3–6  |
| Controls and Indicators on the OCP          | 3–7  |
| OCP                                         | 3–7  |
| Determining the DSSI Address                | 3–7  |
| BA200 Series OCP                            | 3–8  |
| OCP Indicators and Switches                 | 3–8  |
| Assigning the DSSI Node ID                  | 3–10 |
| Spare Plugs                                 | 3–10 |
| Removal                                     | 3–10 |
| Insertion                                   | 3–10 |
| Rules When Assigning IDs                    | 3–10 |
|                                             |      |

### 4 Installation Procedure

| Installing the ISE                      | 4–1  |
|-----------------------------------------|------|
| In this Chapter                         | 4–1  |
| Installation Procedure, BA213 Enclosure | 4–2  |
| BA213 Enclosure                         | 4–2  |
| Removing the Front Panel                | 4–3  |
| Accessing the Mass Storage Bays         | 4–5  |
| Installing Shock Mounts                 | 4–7  |
| Installing the ISE                      | 4–9  |
| Installation Procedure, BA215 Enclosure | 4–13 |
| BA215 Enclosure                         | 4–13 |
| Removing the Front Panel                | 4–13 |
| Accessing the Top Mass Storage Bays     | 4–14 |
| Installing the ISE                      | 4–15 |
| DSSI Bus, Power, OCP Connectors         | 4–17 |
| Installation Procedure, R215F Enclosure | 4–19 |
| R215F Enclosure                         | 4–19 |
| Removing the Front Panel                | 4–19 |
| Accessing the Top Mass Storage Bays     | 4–20 |
| Accessing the Bottom Mass Storage Bay   | 4–23 |
| Installing the ISE                      | 4–24 |
|                                         |      |

## 5 Completing the Installation

| ISE Checks                       | 5–1  |
|----------------------------------|------|
| In this Chapter                  | 5–1  |
| POST                             | 5–2  |
| Executing POST                   | 5–2  |
| When POST Succeeds               | 5–2  |
| When POST Fails                  | 5–2  |
| Starting POST                    | 5–2  |
| POST Errors                      | 5–3  |
| Resolving a Problem              | 5–3  |
| Using PARAMS                     | 5–4  |
| Setting ISE Parameters           | 5–4  |
| Accessing PARAMS                 | 5–4  |
| Using VMS                        | 5–4  |
| Exiting PARAMS                   | 5–5  |
| Using Console Commands           | 5–5  |
| Q-bus Adapters                   | 5–5  |
| Embedded Adapters                | 5–6  |
| Using MDM                        | 5–6  |
| Setting the ISE Allocation Class | 5–8  |
| Overview                         | 5–8  |
| Multihost Systems                | 5–8  |
| Procedure                        | 5–8  |
| Setting the MSCP Unit Number     | 5–10 |
| Overview                         | 5–10 |
| Procedure                        | 5–10 |
| Setting the ISE Node Name        | 5–11 |
| Overview                         | 5–11 |
| Example                          | 5–11 |
| Testing the ISE                  | 5–12 |
| Accessing DRVTST                 | 5–12 |
| Running DRVTST                   | 5–12 |
| DRVTST Example                   | 5–12 |
| Error Messages                   | 5–14 |
| Error Descriptions               | 5–14 |
| r                                |      |

## 6 Troubleshooting Procedures

| Performing Troubleshooting Procedures | 6–1 |
|---------------------------------------|-----|
| In this Chapter                       | 6–1 |
| Failure Indications                   | 6–1 |
| Troubleshooting Procedure             | 6–2 |
|                                       |     |

## Index

## Figures

| 1–1  | RF31/RF31F Integrated Storage Element                    | 1–3  |
|------|----------------------------------------------------------|------|
| 1–2  | RF35/RF36/RF31T Integrated Storage Element               | 1–4  |
| 1–3  | RF72/RF73/RF74 Integrated Storage Element                | 1–5  |
| 1–4  | BA213 Enclosure                                          | 1–7  |
| 1–5  | BA215 Enclosure                                          | 1–8  |
| 1–6  | R215F Configuration (Example)                            | 1–9  |
| 2–1  | RF31E-SF Option Kit                                      | 2–3  |
| 2–2  | RF35E-SF/RF36E-SF Option Kit                             | 2–4  |
| 2–3  | RF72E-SF, RF73E-SF, and RF74E-SF Option Kit              | 2–5  |
| 3–1  | RF31/72/73/74 Drive Module Switch and LED Locations      | 3–3  |
| 3–2  | RF35/36/31T Drive Module Option Connector and LED        |      |
|      | Locations                                                | 3–4  |
| 3–3  | BA200 Series Operator Control Panel for DSSI ISEs        | 3–8  |
| 4–1  | BA213 Enclosure with DSSI ISEs                           | 4–3  |
| 4–2  | BA213 Front Cover Removal                                | 4–4  |
| 4–3  | Removing the Media Face Plate and OCP                    | 4–6  |
| 4–4  | Attaching the Metal Ground Strip                         | 4–8  |
| 4–5  | RF35/RF36/RF31T, Installing the Adapter Plate            | 4–10 |
| 4–6  | RF31, Installing the Slide Rails                         | 4–11 |
| 4–7  | DSSI Bus, Power, and OCP Connectors                      |      |
|      | (RF31/RF31F and RF72/RF73/RF74)                          | 4–17 |
| 4–8  | DSSI Bus, Power, and OCP Connectors<br>(RF35/RF36/RF31T) | 4–18 |
| 4–9  | Removing the Top Media Face Plate                        | 4–21 |
| 4–10 | R215F Shipping Bracket Screws                            | 4–22 |
| 4–11 | Removing the Bottom Media Face Plate                     | 4–23 |
|      | -                                                        |      |

#### Tables

| 2–1 | Parts List for the RF31E-SF and RF72/73/74E-SF Option |     |
|-----|-------------------------------------------------------|-----|
|     | Kits                                                  | 2–6 |
| 2–2 | Parts List for the RF35E-SF/RF36E-SF/RF31T-SF Option  |     |
|     | Kits                                                  | 2–7 |
| 3–1 | RF31/31F, RF72, RF73, and RF74 DSSI Node ID           |     |
|     | Selection                                             | 3–5 |
| 3–2 | RF35/36/31T DSSI IDs                                  | 3–5 |
| 3–3 | Description of OCP Indicators and Switches            | 3–9 |
|     |                                                       |     |

# **About This Manual**

| Introduction | This manual provides information and procedures for installing<br>the RF31/31F/31T, RF35, RF36, RF72, RF73 and RF74<br>integrated storage elements (ISEs) into the BA213, BA215,<br>and R215F enclosures. |  |  |
|--------------|----------------------------------------------------------------------------------------------------|--|--|
|              | Note                                                                                                    |  |  |
|              | The RF31F ISE is a high-speed, lower capacity version of<br>the RF31 ISE. Unless otherwise specified, references to<br>the RF31 ISE in this manual apply to both the RF31 and<br>the RF31F ISEs.          |  |  |
|              | The RF31T is a lower capacity RF35. Unless otherwise specified, references to the RF35 also apply to the RF31T.                                                                                           |  |  |
| Intended     | This document is intended for Digital Services personnel or                                                                                                    |  |  |
| Audience     | qualified self-maintenance customers only.                                                                                                    |  |  |

#### For the Customers

#### **Software Backup**

It is the customer's responsibility to perform a software backup prior to the arrival of Digital Services personnel at the site. This step is important to ensure that data is not lost during any installation process.

If you are not qualified to install the ISE, call Digital Services to schedule an installation.

#### Installation

To install the ISE, follow the instructions and procedures outlined in this manual for your system. If you have any difficulty performing the installation, call Digital Services for assistance.

#### **Documents**

To order documents, contact your Digital Equipment Corporation representative.

For Digital Services Personnel

#### **DSSI Storage Adapter**

The ISE can be embedded within any MicroVAX system that has a DSSI storage adapter installed. The procedures outlined in this manual can be followed if an adapter and all necessary DSSI cabling are in place. Refer to your system or adapter installation manual for instructions on installing, configuring, and cabling a DSSI subsystem.

#### Installation

To install the ISE, follow the installation procedures outlined in this manual for the appropriate system. When you have completed the installation, submit a LARS form. For information on completing this form, contact your unit manager.

#### **Documents**

To order documents, contact your Digital Equipment Corporation representative.

# General Information

## **RF Series Integrated Storage Elements**

**Introduction** This chapter describes the RF31, RF31F, RF31T, RF35, RF36, RF72, RF73, and RF74 integrated storage elements (ISEs) and the BA200 enclosure.

**ISE Overview** The RF31 ISE<sup>1</sup> is a half-height, 5 ¼-inch, fixed-disk mass storage device. The RF35/RF36/RF31T ISE<sup>2</sup> is a 3 ½-inch, fixed-disk mass storage device. The RF72/RF73/RF74 ISE is a full-height, 5 ¼-inch, fixed-disk mass storage device.

The RF31, RF31F, RF31T, RF35, RF36, RF72, RF73, and RF74 integrated storage elements are part of a family of storage devices based on the Digital Storage Architecture (DSA) using the DSSI bus and interface. The term **integrated storage element**, or ISE, applies to any DSSI storage device.

<sup>&</sup>lt;sup>1</sup> A high-speed, lower-capacity version of the RF31 ISE is also available: the RF31F ISE. Unless otherwise specified, references to the RF31 ISE in this manual apply to the RF31 and the RF31F ISEs.

<sup>&</sup>lt;sup>2</sup> The RF31T is a lower-capacity version of the RF35 ISE. Unless otherwise specified, references to the RF35 ISE apply to the RF31T.

An ISE contains the following:

- On-board DSSI bus controller
- MSCP server
- Drive
- Control electronics
- **DSSI Interface** The DSSI interface supports up to seven ISEs through a single cable to an adapter in the host. DSSI adapters can be adapters embedded within a CPU module (for example, the KA640 module) or they can be separate modules, such as the KFQSA adapter.

# **RF31, RF31F,**Figures 1–1 and 1–2 show the RF31/RF31F and RF31T/RF35**RF31T, RF35,**/RF36 integrated storage elements (ISEs):**RF36 ISE**

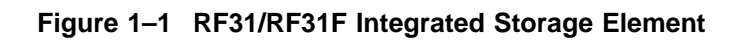

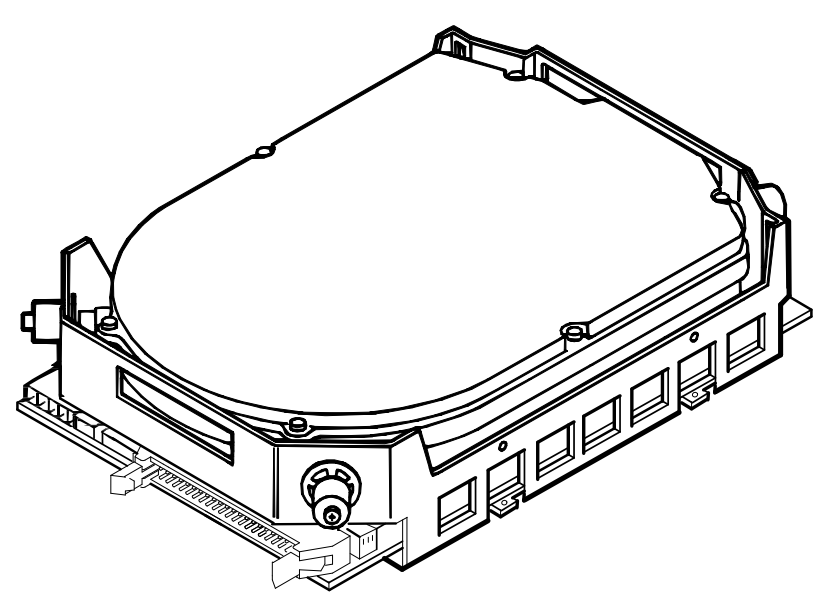

SHR\_X1075\_89\_SCN

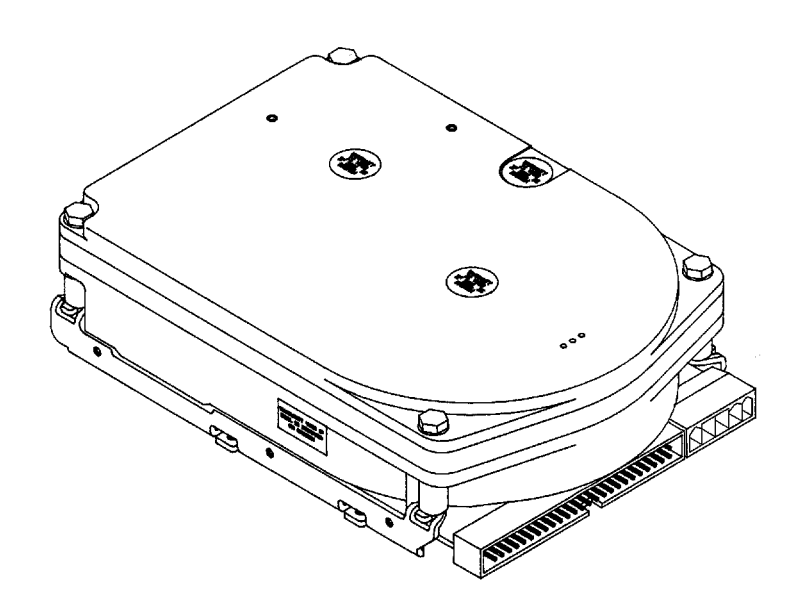

Figure 1–2 RF35/RF36/RF31T Integrated Storage Element

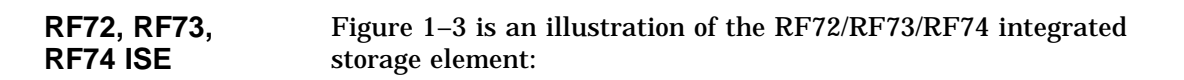

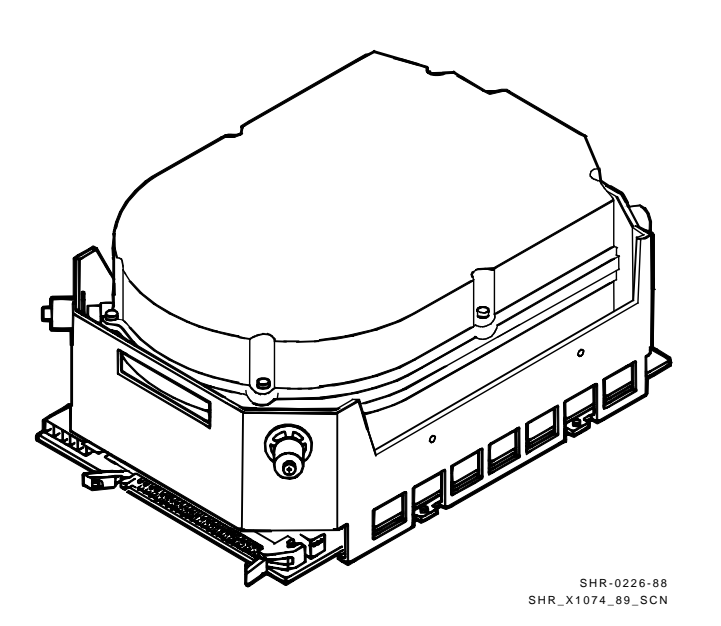

Figure 1–3 RF72/RF73/RF74 Integrated Storage Element

## **Enclosures**

| Overview                            | The remainder of the manual covers the installation of the ISE into the BA213, BA215, and R215F enclosures.                                                                                                    |  |  |
|-------------------------------------|----------------------------------------------------------------------------------------------------|--|--|
| Mounting<br>Mass Storage<br>Devices | Mass storage devices are mounted sideways on shock-mounting<br>hardware, with a sliding track attached to each side of the mass<br>storage device. One shock-resistant support attaches to the<br>top of the mass storage area, and the other support attaches<br>to the bottom of the mass storage area. The supports are<br>attached by two screws enclosed in rubber shock bushings. The<br>shock-mounting hardware varies for each ISE model. |  |  |
|                                     | Note                                                                                                    |  |  |
|                                     | Read the screw length warning labels on the ISE.                                                                                                    |  |  |

**BA213**The BA213 enclosure (Figure 1–4) has a mass storage bay above<br/>the card cage that contains a TK70 or TK50 tape drive and up to<br/>three DSSI ISEs.

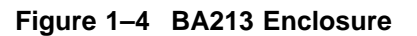

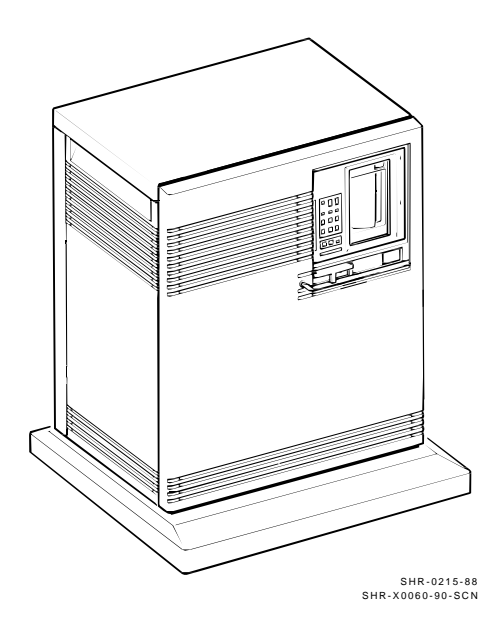

#### The BA215 enclosure (Figure 1–5) has a mass storage bay that BA215 extends across the top of the enclosure. It contains a $\ensuremath{\mathsf{TK70}}$ or Enclosure TK50 tape drive, and one full-height, or two half-height, or two 3 <sup>1</sup>/<sub>2</sub>-inch ISEs.

#### Figure 1–5 BA215 Enclosure

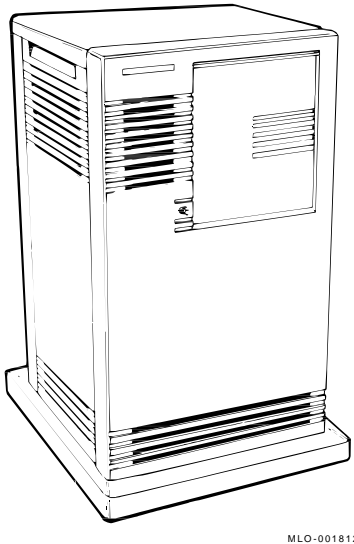

MLO-001812 SHR-X0065-90-CPG

**R215F**The R215F enclosure is a BA215 enclosure with the card cage**Enclosure**removed, and an additional mass storage bay in its place. It has<br/>three mass storage bays:

- Two bays in the top of the cabinet
- One bay in the middle of the cabinet

Each mass storage bay can hold one ISE. Figure 1–6 is a typical configuration that includes an R215F enclosure and a MicroVAX 3400 in a BA213 enclosure.

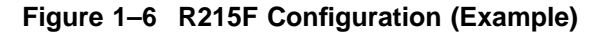

![](_page_20_Figure_5.jpeg)

# **2** Unpacking Information

## Unpacking and Inspecting

| In this Chapter           | This chapter covers unpacking and inspecting the ISE.                                                                                                    |  |  |
|---------------------------|----------------------------------------------------------------------------------------------------|--|--|
| Checking for<br>Damage    | Unpacking the ISE consists of removing it from the shipping<br>container and inspecting it for damage. Report any damage<br>to the shipper, and notify your Digital Equipment Corporation<br>representative.       |  |  |
| Unpacking<br>Instructions | 1. Before opening any container, check for external damage such as dents, holes, or crushed corners.                                                                                                    |  |  |
|                           | 2. Open and unpack the shipping container. Remove the ISE from the conductive plastic bag.                                                                                                    |  |  |
|                           | Caution                                                                                                    |  |  |
|                           | When handling the ISE, observe all precautions to be<br>sure that you do not damage the device by accidental<br>electrostatic discharge. Handle the ISE with care.<br>Excessive shock can cause damage to the ISE. |  |  |
|                           | Note                                                                                                    |  |  |
|                           | Shipping containers and packing materials should be retained for future use.                                                                                                    |  |  |
|                           |                                                                                                    |  |  |

**RF31E-SF**,Figure 2–1 shows the parts included in the RF31E-SF option**RF31F-SF**kit. The parts can be checked against the parts list found in<br/>Table 2–1.

**RF31T-SF**,<br/>**RF35E-SF**,<br/>**RF36E-SF**The RF31T-SF, RF35E-SF, and RF36E-SF (Figure 2–2) option kit<br/>contains the same parts except for:<br/>• Adapter bracket<br/>• Screws for above

• OCP cable

The parts can be checked against the parts list found in Table 2-2.

![](_page_24_Figure_0.jpeg)

Figure 2–1 RF31E-SF Option Kit

![](_page_25_Figure_0.jpeg)

Figure 2–2 RF35E-SF/RF36E-SF Option Kit

SHR-X0067S-93-CPG

RF72E-SF, RF73E-SF, RF74E-SF Option Kits Figure 2–3 shows the parts included in the RF72E-SF, RF73E-SF, and RF74E-SF option kit. The parts can be checked against the parts list found in Table 2–1.

![](_page_26_Figure_2.jpeg)

Figure 2–3 RF72E-SF, RF73E-SF, and RF74E-SF Option Kit

#### Inspection

- 1. Inspect the ISE for physical damage.
- 2. Check the contents against the bill of materials. Table 2–1 lists the parts supplied with the RF31E-SF, RF72E-SF, RF73E-SF, and RF74E-SF (field installed) option kits. Table 2–2 lists the parts supplied with the RF31T-SF, RF35E-SF, and RF36E-SF (field installed) option kits.

| Part Numbers<br>RF72E-SF<br>RF73E-SF |             |          |                                  |
|--------------------------------------|-------------|----------|----------------------------------|
| RF31E-SF                             | RF74E-SF    | Quantity | Description                      |
| RF31-EA <sup>1</sup>                 | RF7x-EA     | 1        | ISE without skid<br>plate        |
| 70-25452-02                          | 70-25452-04 | 1        | Upper shock mount                |
| 70-25452-01                          | 70-25452-03 | 1        | Lower shock mount                |
| 74-36498-01<br>90-00039-28           |             | 2        | Slide rails                      |
|                                      |             | 4        | Slide rail mounting<br>screws    |
| 17-01936-01                          |             | 1        | DSSI OCP cable<br>(10-conductor) |
| 12-2                                 | 8766-19     | 10       | DSSI node ID plugs               |
| EK-RF72D-IM                          |             | 1        | Installation Manual              |
| EK-RF72D-UG                          |             | 1        | User Guide                       |

Table 2–1 Parts List for the RF31E-SF and RF72/73/74E-SF Option Kits

|          | Part Numbers |          |          |                                  |
|----------|--------------|----------|----------|----------------------------------|
| RF35E-SF | RF36E-SF     | RF31T-SF | Quantity | Description                      |
| RF35-EA  | -            | -        | 1        | ISE without skid<br>plate        |
| _        | RF36-EA      | _        | 1        | ISE without skid<br>plate        |
| -        | -            | RF31T-EA | 1        | ISE without skid<br>plate        |
|          | 70-25452-02  |          | 1        | Upper shock mount                |
|          | 70-25452-01  |          | 1        | Lower shock mount                |
|          | 74-44531-01  |          | 1        | 3.5-inch plate adapter           |
|          | 74-36498-01  |          | 2        | Slide rails                      |
|          | 90-00039-07  |          | 4        | Slide rail mounting screws       |
|          | 90-09701-00  |          | 4        | Adapter plate<br>mounting screws |
|          | 17-03413-01  |          | 1        | OCP cable (10-<br>conductor)     |
|          | 12-28766-19  |          | 11       | DSSI node ID plugs               |
|          | EK-RF72D-IM  |          | 1        | Installation Manual              |
|          | EK-RF72D-UG  | ,        | 1        | User Guide                       |

Table 2–2 Parts List for the RF35E-SF/RF36E-SF/RF31T-SF Option Kits

# 3

# **Controls and Indicators**

## **ISE Controls and Indicators**

In this Chapter

This chapter describes:

- Controls and indicators associated with the operation of the ISE
- Assigning the DSSI Node ID

These controls and indicators are located in two places:

- 1. On the ISE drive module
- 2. On the system enclosure operator control panel (OCP)

## **Controls and Indicators on the Drive Module**

| Switches and<br>LEDs     | The RF31/31F RF72, RF73, RF74 ISEs have two LEDs and a DIP switchpack, containing three switches, mounted on the edge of the drive module.                                                                                             |
|--------------------------|----------------------------------------------------------------------------------------------------|
|                          | The RF35, RF36, and RF31T ISEs have two LEDs and an<br>options connector mounted on the edge of the drive module.<br>Jumpers are inserted into this connector. This connector is<br>located at the opposite end of the DSSI connector. |
|                          | The switches on the RF31/31F/72/73/74 and option connector on the RF35/36/31T provide a means of setting the DSSI node ID if an OCP is not connected to the drive, or if the OCP fails.                                                |
|                          | Figure 3–1 shows the location of the switches and LEDs on the $RF31/31F/72/73/74$ drive module. Figure 3–2 shows the location of the connectors and jumpers on the $RF35/36/31T$ drive module.                                         |
| DSSI Node ID<br>Switches | Each device on the DSSI bus must be assigned a unique DSSI node ID during installation. This is done by setting the 3-position DIP switch (Table 3–1) or the jumpers (Table 3–2) to the binary equivalent of the desired ID number.    |
|                          | Note                                                                                                    |
|                          | The DIP switches are ignored when the ISE is connected to an operator control panel (OCP).                                                                                                    |

![](_page_32_Figure_0.jpeg)

Figure 3–1 RF31/72/73/74 Drive Module Switch and LED Locations

MA-X0967-88 SHR\_X1065\_89

![](_page_33_Figure_0.jpeg)

# Figure 3–2 RF35/36/31T Drive Module Option Connector and LED Locations

![](_page_33_Figure_2.jpeg)

RF3x\_front\_back-rags

| DSSI Node ID | Switch Positions <sup>1</sup> |      |      |  |
|--------------|-------------------------------|------|------|--|
| Address      | 1                             | 2    | 3    |  |
| 0            | Down                          | Down | Down |  |
| 1            | Down                          | Down | Up   |  |
| 2            | Down                          | Up   | Down |  |
| 3            | Down                          | Up   | Up   |  |
| 4            | Up                            | Down | Down |  |
| 5            | Up                            | Down | Up   |  |
| 6            | Up                            | Up   | Down |  |
| $7^2$        | Up                            | Up   | Up   |  |

Table 3–1 RF31/31F, RF72, RF73, and RF74 DSSI Node ID Selection

<sup>1</sup>Up is toward the HDA, down is toward the module.

<sup>2</sup>DSSI address 7 is normally assigned to a host adapter.

Table 3–2 RF35/36/31T DSSI IDs

| DSSI Node ID | Jumper <sup>1</sup> |     |     |
|--------------|---------------------|-----|-----|
| Address      | ID2                 | ID1 | ID0 |
| 0            | Out                 | Out | Out |
| 1            | Out                 | Out | In  |
| 2            | Out                 | In  | Out |
| 3            | Out                 | In  | In  |
| 4            | In                  | Out | Out |
| 5            | In                  | Out | In  |
| 6            | In                  | In  | Out |
| $7^2$        | In                  | In  | In  |

 $\overline{^{1}$ In = inserted, Out = removed

<sup>2</sup>DSSI address 7 is normally assigned to a host adapter.

READY LED The READY LED is green. When the ISE is powered up, this LED is lit. After successful completion of the power-on self-test (POST), the LED turns off until the ISE is read/write ready. The READY LED turns off during a seek until the drive heads are on cylinder and read/write ready. Then the LED is lit again for as long as the heads remain on track. Therefore, during read or write operations, the READY LED flashes on and off rapidly.
FAULT LED The FAULT LED is red for RF31/31F and yellow for RF35, RF36, RF31T, RF72, RF73, and RF74. It is lit when a read/write error or serious physical error condition is detected. Initially, when

completion of POST, this LED turns off.

the ISE is powered up, this LED is lit. Upon the successful
#### Controls and Indicators on the OCP

| OCP                             | When the ISE is installed in a BA213, BA215, or R215F<br>enclosure, the operator interface is a control panel on the<br>enclosure. Figure 3–3 shows the BA200 series OCP for DSSI<br>devices. Its functions are described in Table 3–3. Each RF series<br>ISE is connected to the OCP through a 10-conductor ribbon<br>cable.                                                 |
|---------------------------------|----------------------------------------------------------------------------------------------------|
| Determining the<br>DSSI Address | The OCP has three columns of controls and indicators. The standard convention is to use the right column for ISE 0, the center column for ISE 1, and the left column for ISE 2. Note, however, that the DSSI node ID address is determined by the DSSI node ID plug rather than its position on the OCP. The address that will be assigned to the ISE is labeled on the plug. |
|                                 | Note                                                                                                    |
|                                 | The DSSI address assigned by the plug is read only<br>during the power-up sequence. If you change plugs<br>without reinitializing the ISE by a power-up or reset, the<br>new DSSI address is not recognized.                                                                                                    |
|                                 | Caution                                                                                                    |
|                                 | Do not install two plugs with the same number on the OCP.                                                                                                    |
|                                 |                                                                                                    |

# **BA200 Series** The following shows the BA200 series OCP for DSSI ISEs: OCP

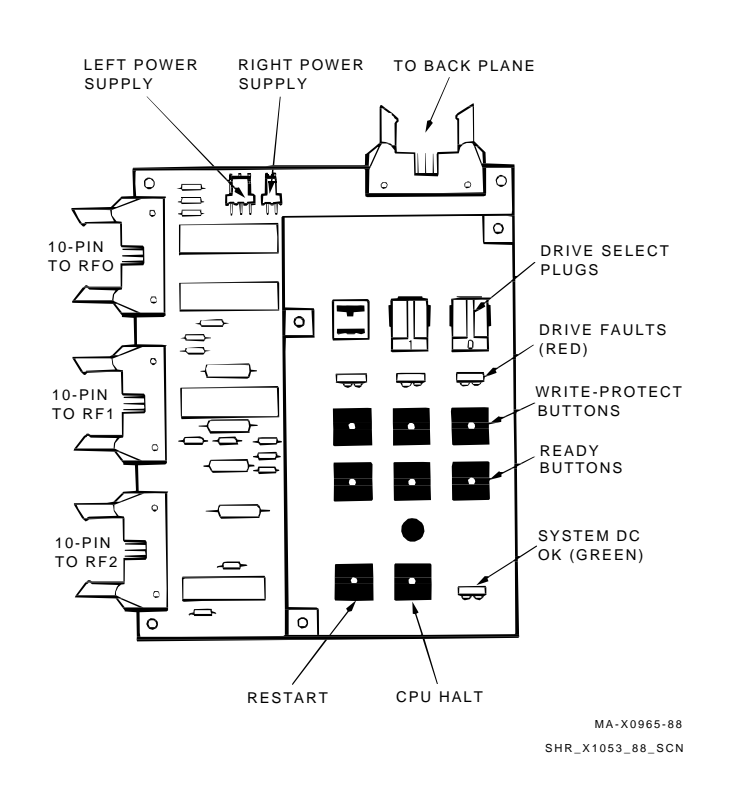

#### Figure 3–3 BA200 Series Operator Control Panel for DSSI ISEs

**OCP Indicators** The following table describes the function of OCP indicators and switches:

| Control/<br>Indicator | Setting             | Function                                                                                                    |
|-----------------------|---------------------|----------------------------------------------------------------------------------------------------|
| System DC<br>OK       | On                  | DC power is within regulation.                                                                                                    |
|                       | Off                 | DC power not present or not within regulation.                                                                                                    |
| DSSI node ID<br>plug  | Installed           | Sets DSSI node ID to the number<br>specified on the plug (normal operating<br>position). Plug <i>must</i> be installed if ISE<br>is connected to the OCP. |
|                       | Removed             | DSSI address undefined. If ISE is present, FAULT LED flashes rapidly.                                                                                     |
| FAULT LED             | On                  | Fault condition is present.                                                                                                    |
|                       | Off                 | No fault (normal operating condition).                                                                                                    |
|                       | Flashing<br>(5 Hz)  | Module-to-HDA calibrations are being performed.                                                                                                    |
|                       | Flashing<br>(10 Hz) | OCP failure or DSSI node ID plug missing.                                                                                                    |
| Write-Protect         | Out<br>LED off      | The system can read and write to the disk (normal operating position).                                                                                    |
|                       | In<br>LED on        | The system cannot write to the disk.<br>The system can still read from the disk.                                                                          |
| Ready                 | Out<br>LED on       | ISE is on line (normal operating position). The system can read from and write to the disk.                                                               |
|                       | In<br>LED off       | ISE is off line. The system cannot read from or write to the disk.                                                                                        |
| CPU Halt              | In<br>LED on        | The CPU is in console I/O mode. The console emulation program is running.                                                                                 |
|                       | Out<br>LED off      | The CPU can run system software (normal operating position).                                                                                              |
| Restart               | Pressed             | Reinitializes system state. Work in progress is lost.                                                                                                    |

Table 3–3 Description of OCP Indicators and Switches

# Assigning the DSSI Node ID

| Spare DSSI node ID plugs are supplied with your system. Use<br>these spare plugs to renumber your DSSI system if you need to<br>reconfigure due to adding or removing ISEs, or if you create a<br>multihost configuration.                                                                                                    |
|----------------------------------------------------------------------------------------------------|
| The DSSI node ID plugs have prongs on the back that indicate<br>the bus node number (and by default, the unit number) of the<br>ISE. To remove a DSSI node ID plug, grasp it firmly and pull it<br>straight out.                                                                                                    |
| To insert a new plug, align the two center prongs with the two<br>center slots and press the plug into the slots.                                                                                                    |
| <ul> <li>Use the following rules when assigning DSSI node IDs:</li> <li>For each DSSI bus, each ISE on the bus must have a unique DSSI node ID.</li> <li>By convention, ISEs are numbered in increasing order from right to left, and from top to bottom.</li> <li>Use a blank DSSI node ID plug where no ISE is present.</li> </ul> <u>Note</u> If you change the DSSI node ID plugs while the system is operating, you must turn off the system and then turn it back on for the new plug positions to take effect. |
|                                                                                                    |

# 4 Installation Procedure

### Installing the ISE

In this Chapter This chapter describes how to install the ISE into the following enclosures:

- BA213
- BA215
- R215F

Note \_

Only qualified service personnel should perform this installation procedure. Before beginning the installation, make sure that the system manager has backed up all files. Have the system manager perform a shutdown of the operating system before turning power off.

#### Installation Procedure, BA213 Enclosure

BA213 Enclosure The BA213 enclosure can contain up to three ISEs and a tape storage device. Figure 4–1 shows a standard DSSI configuration in a BA213 enclosure.

To install an ISE in a BA213 enclosure, use the following procedure. This procedure is written on the assumption that either a KA640 module or a KFQSA adapter module is already installed in the system, and that DSSI cabling is in place. Refer to your system or adapter documentation for instructions on installing these devices.

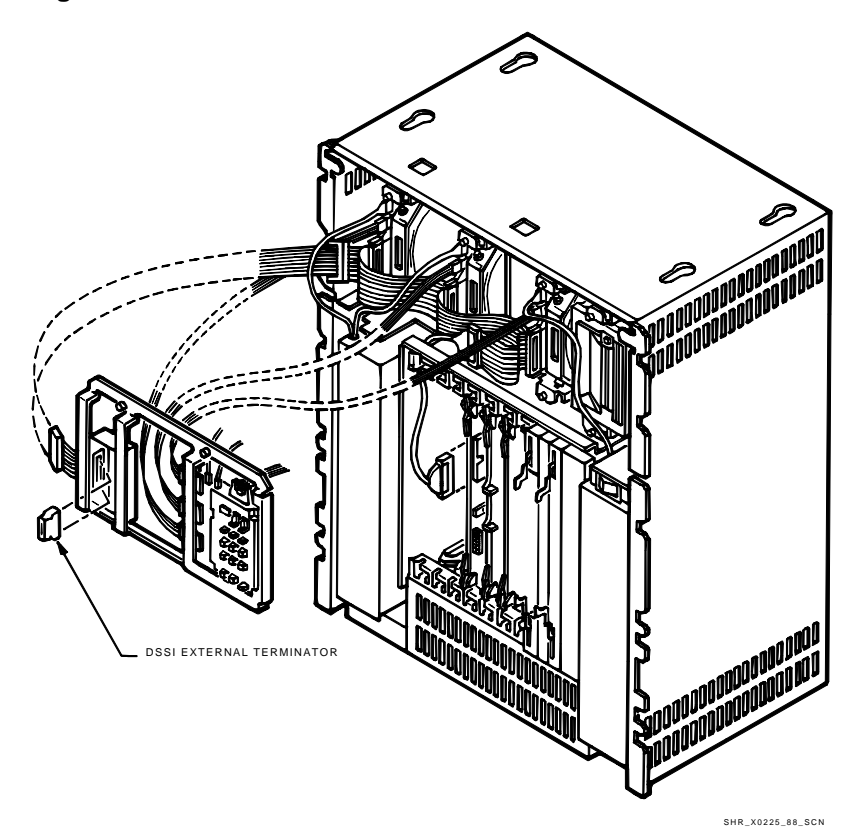

Figure 4–1 BA213 Enclosure with DSSI ISEs

# **Removing the**<br/>Front PanelThe front panel has a 3-position lock that limits access to system<br/>controls. The controls are located behind a smoked plastic<br/>window.

Remove the front panel as follows:

- 1. Insert the key into the lock on the front panel. Turn the key to the bottom position (fully clockwise).
- 2. Slide the window all the way down.
- 3. Turn the power switch [O] off (to the right) and unplug the ac power cord from the wall outlet.

4. Pull the release latch outward, lift the front panel, and remove it from the system (Figure 4–2).

# \_\_ Caution \_\_\_\_\_

Do not use a screwdriver or other tool to pry open the release latch. This may damage the latch.

Figure 4–2 BA213 Front Cover Removal

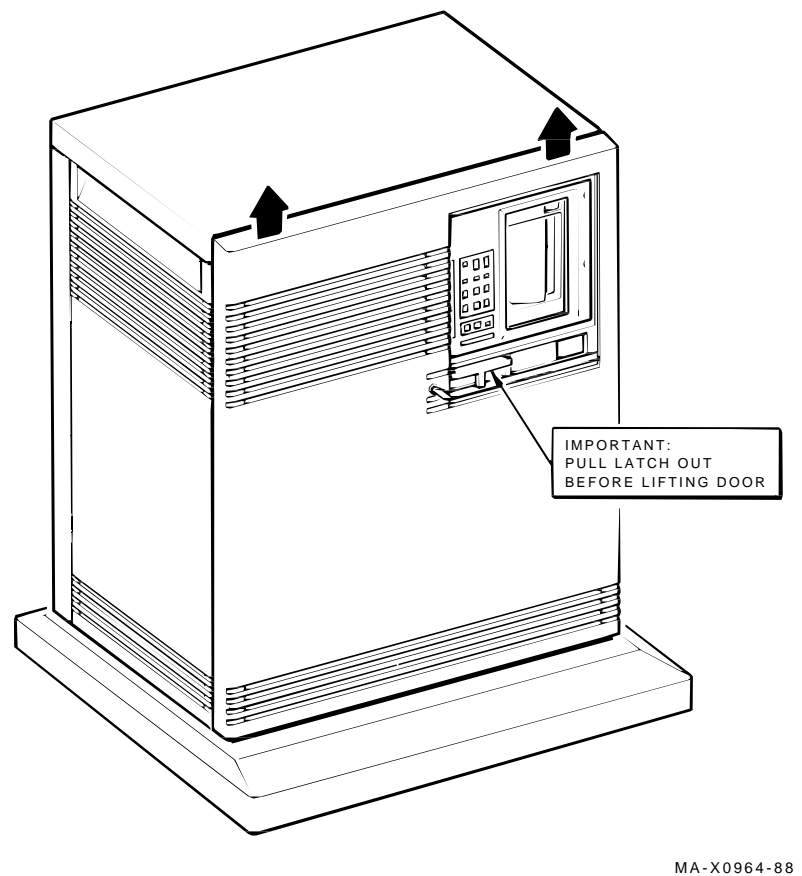

SHR-X0061-90-SCN

Accessing the Mass Storage Bays Use the following procedure to access the mass storage bays:

- 1. Remove the DSSI external terminator or DSSI cable.
- 2. Remove the media face plate from the front of the mass storage bays by releasing the five captive screws. Remove the faceplate from the enclosure (Figure 4–3).
- 3. To remove the operator control panel assembly on the BA213, follow these steps:
  - a. Release the two captive screws that hold the panel to the enclosure, tilt the panel forward, and label and unplug all cables connected to the OCP.

#### \_\_\_\_ Caution \_\_\_\_\_

To prevent cable damage, do not allow the panel to drop free and hang suspended by its attached cables.

- b. The internal DSSI ribbon cable is connected to the external DSSI port by means of a black plastic stud. This stud is located behind the external DSSI port on the upper left of the panel (Figure 4–3). Pull out on the stud to release it, and disconnect the internal DSSI ribbon cable.
- c. Lift out the panel, and set it aside.

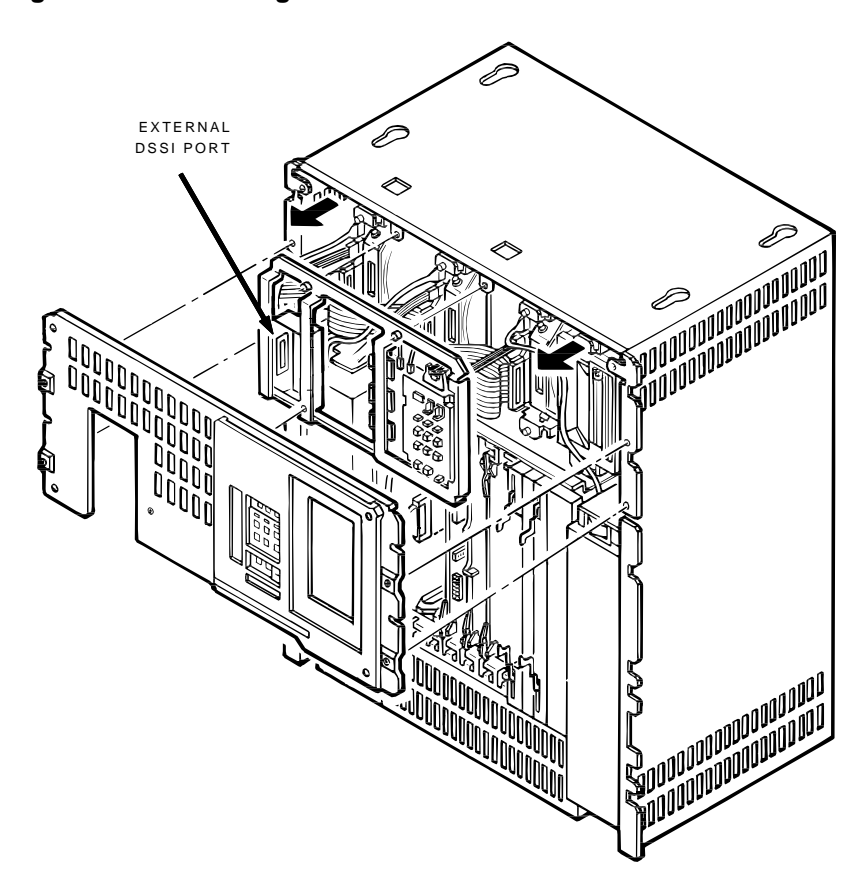

Figure 4–3 Removing the Media Face Plate and OCP

MA-X0963-88 SHR-X0062-93-SCN

#### Installing Shock Mounts

Install the upper and lower shock mounts in the mass storage bay using the following procedure:

#### Caution \_

Make sure you install the shock mounts shipped with the option kit. Check the part number against Table 2–1 and Table 2–2. Installing the wrong shock mounts may result in damage to the ISE.

1. The shipping brackets inside the mass storage bay(s) should have been released during installation of the unit. If they were not released, make sure the four orange, plain-slotted screws are loosened to release the shipping brackets. Retighten the screws against the frame after the brackets are released.

Caution \_\_\_\_

Failure to release the shipping brackets before use may result in damage to the ISEs.

- 2. Using a short Phillips screwdriver, attach the upper shock mount assembly to the screw holes in the top of the appropriate mass storage bay. Make sure the open end of the shock mount is facing the rear of the mass storage bay.
- 3. Holding the lower shock mount assembly, place the hole on the metal ground strip (located on the rear of the assembly) over the exposed threads of the rear screw (Figure 4–4).
- 4. Using a short Phillips screwdriver, attach the lower shock mount assembly to the two screw holes in the bottom of the appropriate mass storage bay. Make sure the open end of the shock mount is facing the rear of the mass storage bay.

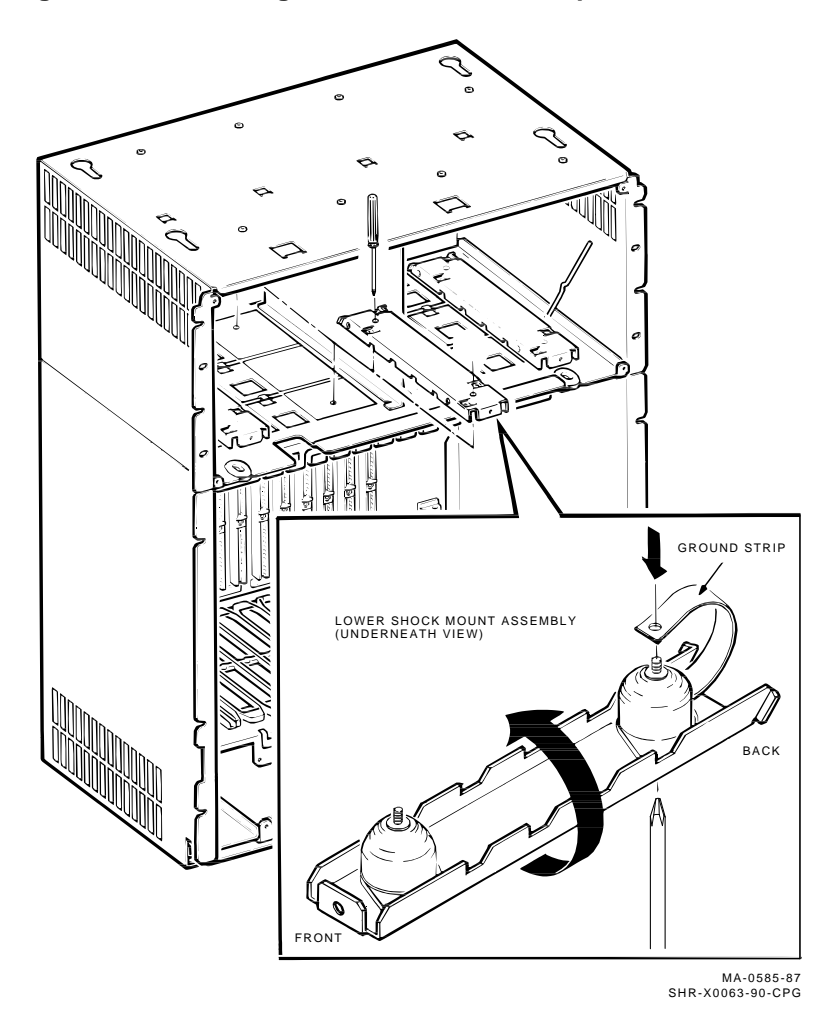

Figure 4–4 Attaching the Metal Ground Strip

# Installing the ISE

\_ Caution \_

Handle the ISE with care. Excessive shock can cause damage to the HDA.

Do not handle the ISE unless you are wearing an antistatic wrist strap that is correctly grounded. When working on the ISE, place it on an antistatic pad. Use the static-protective field service kit (PN 29-26246).

The RF35/RF36/RF31T ISE must be fitted with an adapter plate (PN 74-44531-01) before it can be installed in a BA200 series enclosure. To install this adapter plate:

- 1. Orient the drive (1A) (Figure 4–5). Then connect the 20-pin end of the front panel cable (2) (PN 17-03413-01) into the 20-pin socket on the drive module.
- 2. With the front panel cable between the drive HDA and the inside of the adapter plate (3), slide the drive in the adpater plate as shown. Secure with the four panhead screws (4) (PN 90-09701-00). Be sure not to twist or bend the front panel cable.
- 3. Attach the top and bottom slide rails (5) to the adapter plate with the four flathead screws (6) (PN 90-00039-07).
- 4. Now orient the drive so that the power connector (1B), while facing you, is at the top. Also be sure that the drive module is facing right. This is the opposite of the way that 5 ¼-inch drives are installed in the enclosure.

Use the following procedure to install the ISE:

1. If you are installing an RF35, RF36, or RF31T, go to step 2. In all other cases, install the slide rails using the four screws provided (Figure 4–6).

\_\_\_\_ Caution \_\_\_\_\_

Make sure you use the screws provided. Longer screws may damage the ISE.

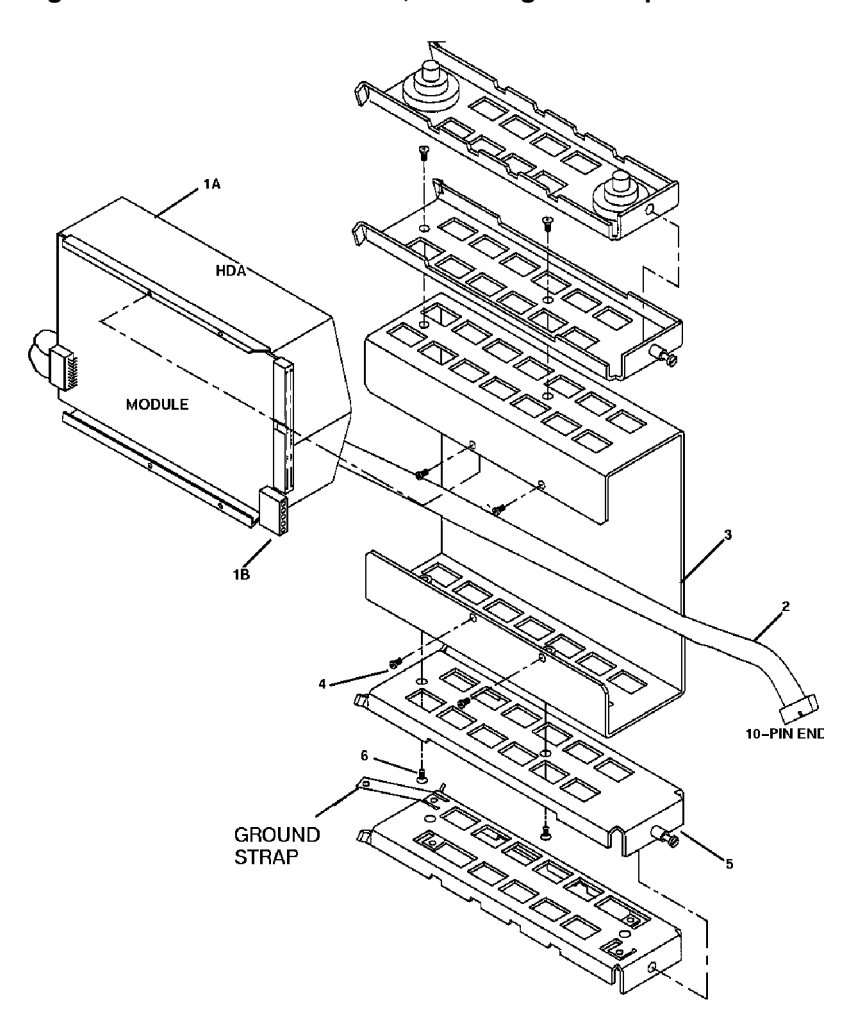

Figure 4–5 RF35/RF36/RF31T, Installing the Adapter Plate

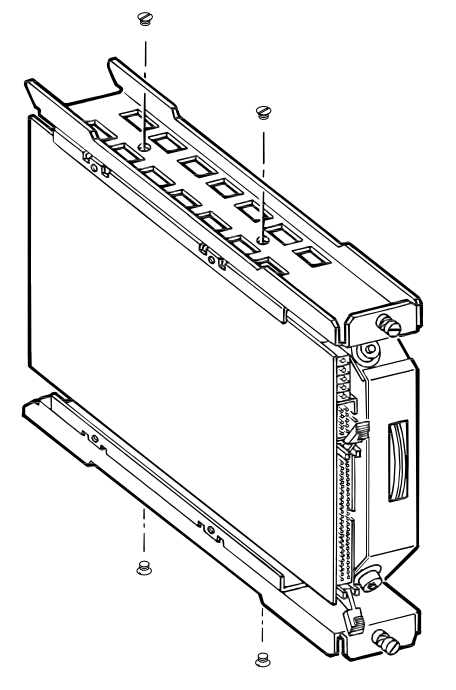

Figure 4–6 RF31, Installing the Slide Rails

SHR-0167-88 SHR-X0068-90-CPG 2. Slide the ISE into the mass storage bay (drive module to the left; drive module to the right for the RF35, RF36, or RF31T) and tighten the slide rail screws.

For the following steps, refer to Figure 4–7 and Figure 4–8.

- 3. Connect the power cable from the power supply to the power connector on the ISE.
- 4. Connect the DSSI cable to the DSSI connector on the ISE.
- 5. Use the 10-conductor cable provided to connect the ISE to the operator control panel (OCP).
- 6. Recheck all cable connections to the ISE. Make sure all connectors are seated correctly and that there is an appropriate amount of slack in the DSSI cable to allow for vibration of the ISE.
- 7. Reattach all control panel cables to the operator control panel. Reconnect the 50-pin DSSI cable to the external DSSI port, and then replace the operator control panel and the media face plate.
- 8. Replace the external DSSI cable or terminator.
- 9. Replace the front panel on the enclosure, and then plug in the power cord.
- 10. Insert the correct DSSI node ID plug on the OCP. Make sure each ISE is assigned a unique DSSI node ID.

# Installation Procedure, BA215 Enclosure

| BA215<br>Enclosure          | The BA215 enclosure holds one or two ISEs, and a TK70 tape drive or TK50 tape drive.                                                  |  |
|-----------------------------|----------------------------------------------------------------------------------------------------|--|
| Removing the<br>Front Panel | The front panel has a 3-position lock that limits access to system controls. The controls are located behind a smoked plastic window. |  |
|                             | Remove the front panel as follows:                                                                                                    |  |
|                             | 1. Insert the key into the lock on the front panel. Turn the key to the bottom position (fully clockwise).                            |  |
|                             | 2. Slide the window all the way down.                                                                                                 |  |
|                             | 3. Turn the power switch 10 off (to the right), and unplug the ac power cord from the wall outlet.                                    |  |
|                             | 4. Pull the release latch outward, lift the front panel, and remove it from the system.                                               |  |
|                             | Caution                                                                                                    |  |
|                             | Do not use a screwdriver or other tool to pry open the release latch. This may damage the latch.                                      |  |

| Accessing<br>the Top Mass<br>Storage Bays | Us | e the following procedure to access the top mass storage bays: Caution                                                                                                    |
|-------------------------------------------|----|----------------------------------------------------------------------------------------------------|
|                                           |    | Static electricity can damage integrated circuits. Use<br>an antistatic wrist strap and pad when performing this<br>procedure.                                                                                                    |
|                                           | 1. | Remove the external terminator or DSSI cable.                                                                                                    |
|                                           | 2. | Refer to Figure 4–9. Loosen the four captive screws that hold the media face plate to the BA215 frame and remove the face plate.                                                                                                    |
|                                           | 3. | Release the captive screw that holds the panel to the<br>enclosure, tilt the panel forward, and label and unplug all<br>cables connected to the OCP.                                                                                                    |
|                                           |    | Caution                                                                                                    |
|                                           |    | To prevent cable damage, do not allow the panel to drop free and hang suspended by its attached cables.                                                                                                    |
|                                           |    |                                                                                                    |
|                                           | 4. | The shipping brackets inside the mass storage bay(s) should<br>have been released during installation of the unit. If they<br>were not released, make sure the four orange, plain-slotted<br>screws are loosened to release the shipping brackets.<br>Retighten the screws against the frame after the brackets<br>are released. |
|                                           | 4. | The shipping brackets inside the mass storage bay(s) should<br>have been released during installation of the unit. If they<br>were not released, make sure the four orange, plain-slotted<br>screws are loosened to release the shipping brackets.<br>Retighten the screws against the frame after the brackets<br>are released. |

| Installing | the |
|------------|-----|
| ISE        |     |

Use the following procedure to install the ISE:

\_ Caution

Handle the ISE with care. Excessive shock can cause damage to the HDA.

Do not handle the ISE unless you are wearing an antistatic wrist strap that is correctly grounded. When working on the ISE, place it on an antistatic pad. Use the static-protective field service kit (PN 29-26246).

1. Install the upper and lower shock mounts in the mass storage bay. Refer to Installation Procedure, BA213 Enclosure for details on installing shock mounts and to Figure 4–4, which shows how to attach the metal ground strip when installing lower mass storage mounts.

\_\_\_\_\_ Caution \_\_

Make sure you install the shock mounts shipped with the device. Check the part number against Table 2–1 and Table 2–2. Installing the wrong shock mounts may result in damage to the ISE.

- 2. Install an adapter plate for the RF35/RF36/RF31T ISE (see Installation Procedure, BA213 Enclosure ).
- 3. Install the slide rails using the four screws provided (Figure 4–6).

\_\_\_\_ Caution \_\_\_\_\_

Make sure you use the screws provided. Longer screws may damage the ISE.

- 4. Slide the ISE into the mass storage bay (drive module to the left; drive module to the right for the RF35, RF36, or RF31T) and tighten the slide rail screws.
- 5. Connect the power cable from the power supply to the power connector on the ISE (Figure 4–7 and Figure 4–8).
- 6. Connect the DSSI cable to the DSSI connector on the ISE (Figure 4–7 and Figure 4–8).
- 7. Use the 10-conductor cable provided to connect the ISE to the operator control panel (OCP).
- 8. Recheck all cable connections to the ISE. Make sure all connectors are seated correctly and that there is an appropriate amount of slack in the DSSI cable to allow for vibration of the ISE.
- 9. Reattach all control panel cables to the OCP and then replace the OCP and the media face plate.
- 10. Replace the external DSSI cable or terminator.
- 11. Replace the front panel on the enclosure, and then plug in the power cord.
- 12. Install the correct DSSI node ID plug on the OCP. Make sure each ISE is assigned a unique DSSI node ID.

DSSI Bus,<br/>Power, OCP<br/>ConnectorsThe following shows the DSSI bus, power, and OCP connectorsDSSI Bus,<br/>on the ISE.

# Figure 4–7 DSSI Bus, Power, and OCP Connectors (RF31/RF31F and RF72/RF73/RF74)

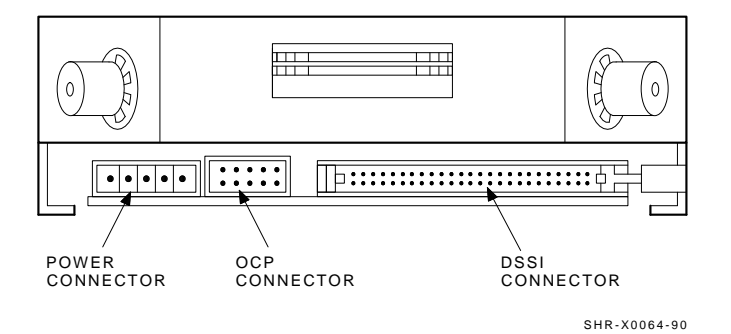

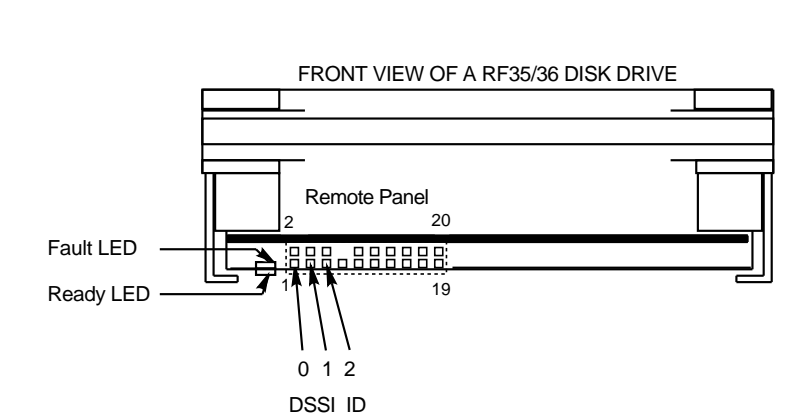

# Figure 4–8 DSSI Bus, Power, and OCP Connectors (RF35/RF36/RF31T)

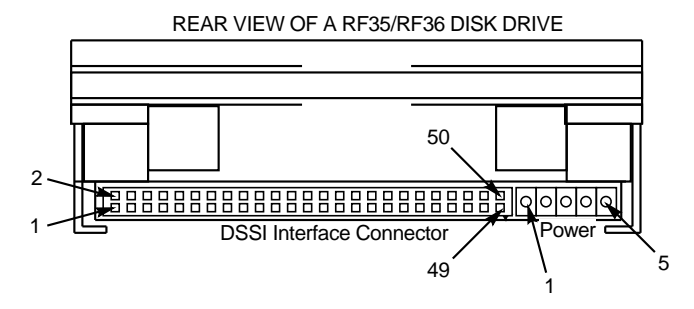

RF3x\_front\_back-rags

# Installation Procedure, R215F Enclosure

| R215F<br>Enclosure          | The R215F expansion enclosure holds up to three ISEs.                                                                                         |
|-----------------------------|----------------------------------------------------------------------------------------------------|
| Removing the<br>Front Panel | The front panel has a 3-position lock that limits access to system controls. The controls are located behind a smoked plastic window.         |
|                             | Remove the front panel as follows:                                                                                                    |
|                             | 1. Insert the key into the lock on the front panel. Turn the key to the bottom position (fully clockwise).                                    |
|                             | 2. Slide the window all the way down.                                                                                                    |
|                             | 3. Halt any bus activity on the host system. Then, remove the DSSI expansion cable.                                                           |
|                             | 4. Turn the power switch 10 off (to the right) and unplug the ac power cord from the wall outlet.                                             |
|                             | Caution                                                                                                    |
|                             | Make sure you stop any bus activity before removing the DSSI expansion cable to prevent high error rates.                                     |
|                             | 5. Pull the release latch outward, lift the front panel, and remove it from the system.                                                       |
|                             | Caution                                                                                                    |
|                             | Do not use a screwdriver or other tool to pry open the release latch. This may damage the latch.                                              |
|                             | 6. Loosen the two slotted, captive screws attaching the DSSI cable to the R215F bus connector (to the left of the OCP), and remove the cable. |

| Accessing<br>the Top Mass<br>Storage Bays | Us | e the following procedure to access the top mass storage bays: Caution                                                                                                    |
|-------------------------------------------|----|----------------------------------------------------------------------------------------------------|
|                                           |    | Static electricity can damage integrated circuits. Use<br>an antistatic wrist strap and pad when performing this<br>procedure.                                                                                                    |
|                                           | 1. | Loosen the four captive screws that hold the media face plate to the R215F frame and remove the face plate (Figure 4–9).                                                                                                    |
|                                           | 2. | Loosen the captive screw on the top of the operator control<br>panel frame, tilt the panel forward, and label and unplug<br>all cables connected to the OCP. Lift the OCP out of the<br>enclosure.                                                                                                    |
|                                           | 3. | The shipping brackets inside the mass storage bay(s) should<br>have been released during installation of the unit. If they<br>were not released, make sure the six orange, plain-slotted<br>screws are loosened to release the shipping brackets.<br>Retighten the screws against the frame after the brackets<br>are released (Figure 4–10). |
|                                           |    | Caution                                                                                                    |
|                                           |    | Failure to release the shipping brackets before use may result in damage to the ISEs.                                                                                                    |

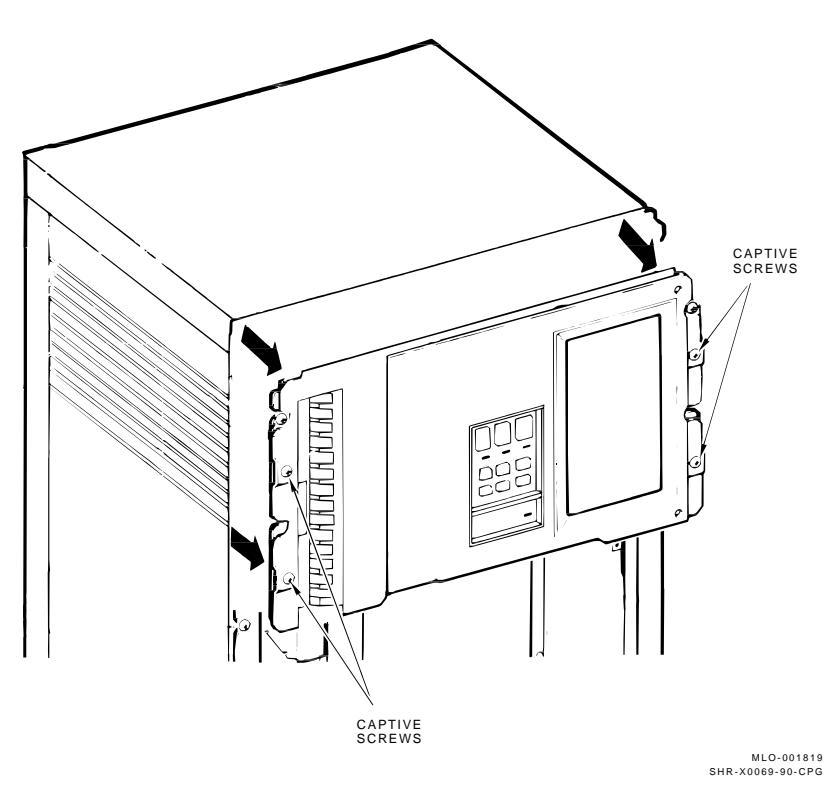

Figure 4–9 Removing the Top Media Face Plate

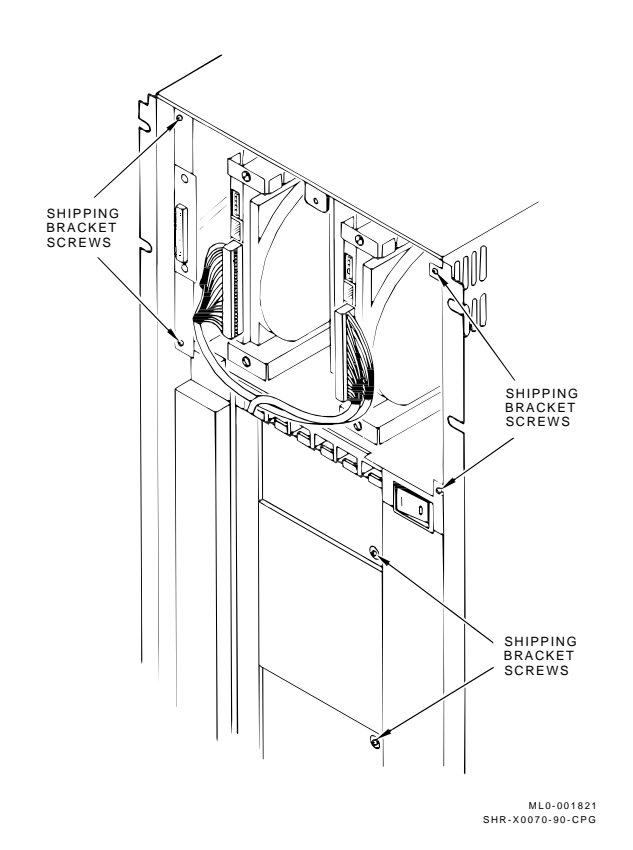

Figure 4–10 R215F Shipping Bracket Screws

Accessing the Bottom Mass Storage Bay

Caution

Static electricity can damage integrated circuits. Use an antistatic wrist strap and pad when performing this procedure.

Loosen the four captive screws that hold the bottom media face plate to the R215F frame, and remove the face plate (Figure 4–11).

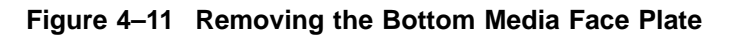

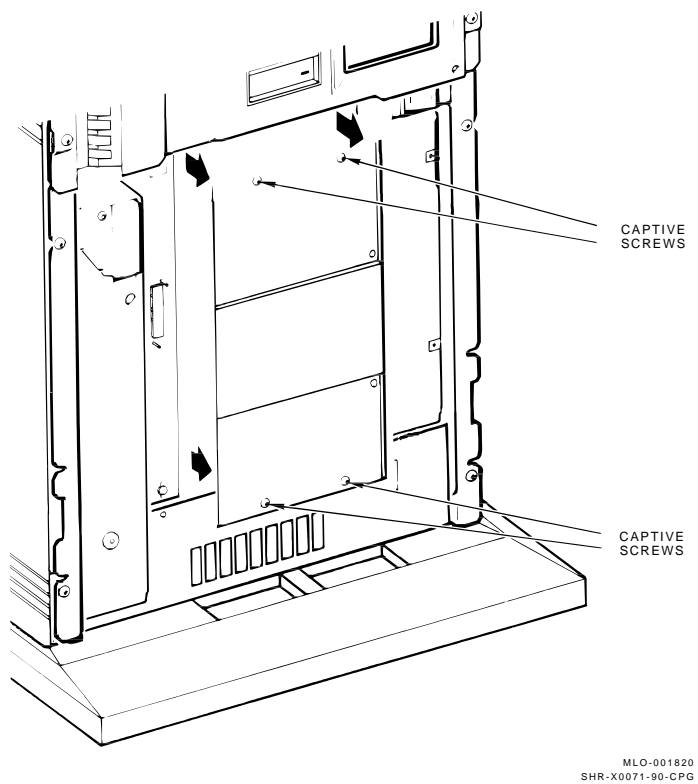

| Installing | the |
|------------|-----|
| ISE        |     |

Use the following procedure to install the ISE:

\_ Caution

Handle the ISE with care. Excessive shock can cause damage to the HDA.

Do not handle the ISE unless you are wearing an antistatic wrist strap that is correctly grounded. When working on the ISE, place it on an antistatic pad. Use the static-protective field service kit (PN 29-26246).

1. Install the upper and lower shock mounts in the mass storage bay. Refer to Installation Procedure, BA213 Enclosure for details on installing shock mounts and to Figure 4–4, which shows how to attach the metal ground strip when installing lower mass storage mounts.

\_\_\_\_\_ Caution \_\_

Make sure you install the shock mounts shipped with the device. Check the part number against Table 2–1 and Table 2–2. Installing the wrong shock mounts may result in damage to the ISE.

- 2. Install an adapter plate for the RF35/RF36/RF31T ISE (see Installation Procedure, BA213 Enclosure ).
- 3. Install the slide rails using the four screws provided (Figure 4–6).

Caution \_\_\_\_\_

Make sure you use the screws provided. Longer screws may damage the ISE.

- 4. Slide the ISE into the mass storage bay (drive module to the left, to the right for RF35/RF36/RF31T) and tighten the slide rail screws.
- 5. Connect the power cable from the power supply to the power connector on the ISE (Figure 4–7 and Figure 4–8).
- 6. Connect the DSSI cable to the DSSI connector on the ISE (Figure 4–7 and Figure 4–8).
- 7. Use the 10-conductor cable provided to connect the ISE to the operator control panel (OCP).
- 8. Recheck all cable connections to the ISE. Make sure all connectors are seated correctly and that there is an appropriate amount of slack in the DSSI cable to allow for vibration of the ISE.
- 9. Reattach all control panel cables to the OCP and then replace the OCP and the media face plate.
- 10. Replace the external DSSI cable or terminator.
- 11. Replace the front panel on the enclosure, and then plug in the power cord.
- 12. Install the correct DSSI node ID plug on the OCP. Make sure each ISE is assigned a unique DSSI node ID.

# 5

# **Completing the Installation**

### **ISE Checks**

In this Chapter

This chapter describes:

- Executing the power-on self-test (POST)
- Setting the device parameters
- Verifying the correct operation of the ISE once it is installed

### POST

| Executing<br>POST     | Apply power to the host and to the expansion box (if applicable).<br>The ISE, like other devices in the system, goes through a<br>power-on self-test (POST).                                                                                                    |
|-----------------------|----------------------------------------------------------------------------------------------------|
|                       | POST is executed whenever power is applied.                                                                                                    |
| When POST<br>Succeeds | During a successful POST, the LEDs go through the following sequence:                                                                                                    |
|                       | 1. All LEDs turn on for about 5 seconds.                                                                                                    |
|                       | 2. All LEDs turn off for about 10 seconds.                                                                                                    |
|                       | 3. READY LEDs flash for about 25 seconds.                                                                                                    |
|                       | 4. The READY LED stays on steadily; the FAULT LED stays off.                                                                                                    |
|                       | The ISE is ready for use.                                                                                                    |
| When POST<br>Fails    | The following lists the sequence the READY and FAULT LEDs go through when POST fails:                                                                                                    |
|                       | 1. The FAULT LED stays on; the READY LED does not turn on.                                                                                                    |
|                       | 2. The FAULT and READY LEDs stay on.                                                                                                    |
|                       | Refer to Chapter 6 for troubleshooting instructions.                                                                                                    |
| Starting POST         | When POST begins, the first action it takes is to start the spindle spin-up sequence. Other tests are performed while the spindle is spinning up. When more than one ISE is on the system, spindle spin-up is staggered (BA213 and R215F only) to limit the starting current drawn from the power supply for this function. |

| POST Errors            | POST detects the following types of error conditions:                                                                                                    |
|------------------------|----------------------------------------------------------------------------------------------------|
|                        | 1. <i>Controller errors</i> — These are errors caused by the hardware associated with the controller function of the drive module. These errors are fatal to the operation of the ISE since the controller cannot establish a logical connection to the host. Controller errors cause the FAULT LED to turn on.                                                                                                    |
|                        | 2. <i>Device errors</i> — These are errors caused by the hardware associated with the device control function of the drive module. These errors are not fatal since the ISE can establish a logical connection and report the error to the host. Device errors cause both LEDs to turn off for about 1 second, and then the FAULT LED turns on.                                                                                                    |
| Resolving a<br>Problem | If the ISE passes POST, continue to the next section. If the<br>ISE fails POST, refer to Chapter 6. If the steps outlined in<br>the troubleshooting section fail to locate the problem, do not<br>complete the installation. Contact your Digital Equipment<br>Corporation representative for instructions on replacing the ISE.                                                                                                    |
|                        | Note                                                                                                    |
|                        | The formatted capacity of the RF73 is 2 GB. The<br>formatted capacity of the RF74 is 3.5 GB. If the system<br>uses versions of VMS earlier than V5.4, the default<br>parameters of the INITIALIZE command do not work.<br>You will receive an error stating that the cluster size<br>is not suitable. Until the software is upgraded to VMS<br>V5.5 or later, specify an explicit cluster size with the<br>INITIALIZE command. A cluster value of 4 or greater is<br>required. |
|                        | For example, initialize your new RF73/RF74 with the command line:                                                                                                    |
|                        | INIT/CLUSTER=4 \$7\$DIA3: NEWDISK                                                                                                    |
|                        | Likewise, if a BACKUP operation is done to the new RF73/RF74 with VMS V5.4 or earlier, first initialize the ISE with the VMS INITIALIZE command, then do a BACKUP/NOINIT.                                                                                                    |
|                        |                                                                                                    |

# Using PARAMS

| Setting ISE<br>Parameters | After executing the POST, you set the ISE parameters using the local program PARAMS. The following procedures should be used when performing an ISE installation. For further information on the use of PARAMS, refer to the <i>RF Series Integrated Storage Element User Guide</i> (EK-RF72D-UG). It contains a complete description of the PARAMS utility. |
|---------------------------|----------------------------------------------------------------------------------------------------|
| Accessing<br>PARAMS       | PARAMS can be accessed in one of three ways, depending on the system you are using:                                                                                                    |
|                           | Through VMS, using the SET HOST command                                                                                                    |
|                           | • From the console, using the SET HOST command                                                                                                    |
|                           | • Through MDM, using the Device Resident Programs menu                                                                                                    |
| Using VMS                 | To access PARAMS on a system running VMS Version 5.3-2 or later, the command is:                                                                                                    |
|                           | <pre>\$ SET HOST/DUP/SERVER=MSCP\$DUP/TASK=PARAMS nodename</pre>                                                                                                    |
|                           | The <i>nodename</i> is the node name of the ISE.                                                                                                    |
|                           | To find the node name, type SHOW DEVICES or SHOW CLUSTER at the \$ prompt.                                                                                                    |

|                           | To create a file in your directory of what appears on the screen, append the qualifier:                                                                                                    |
|---------------------------|----------------------------------------------------------------------------------------------------|
|                           | /log=filename.ext                                                                                                    |
|                           | The <i>filename.ext</i> is the name of the file and its extension.                                                                                                    |
|                           | Once you are in PARAMS, control is turned over to the utility.<br>All interaction is through the use of commands and responses.                                                                                                    |
| Exiting<br>PARAMS         | To exit PARAMS, type EXIT at the PARAMS> prompt, or press one of the following: $Ctrl/C$ , $Ctrl/Y$ , or $Ctrl/Z$ .                                                                                                    |
| Using Console<br>Commands | Some systems allow you to access ISE local programs using<br>console commands. The command syntax depends on whether<br>your system uses a Q-bus adapter like the KFQSA module, or<br>an embedded adapter such as the KA640 module. |
| Q–bus<br>Adapters         | To access PARAMS from a system with a Q-bus adapter, type:                                                                                                    |
|                           | >>> SET HOST/UQSSP/DUP/DISK # PARAMS                                                                                                    |
|                           | The # is the controller number of the ISE.                                                                                                    |
|                           | To find the controller number, type SHOW UQSSP at the console prompt ( $>>>$ ). An example of the SHOW UQSSP command is:                                                                                                    |
|                           | >>> show uqssp<br>UQSSP Disk Controller 0 (772150)<br>-DUA0 (RF31)                                                                                                    |
|                           | UQSSP Disk Controller 1 (760334)<br>-DUB1 (RF31)                                                                                                    |
|                           | UQSSP Disk Controller 2 (760340)<br>-DUC2 (RF31)                                                                                                    |
|                           | UQSSP Tape Controller 0 (774500)<br>-MUA0 (TK70)<br>>>>                                                                                                    |

| Embedded<br>Adapters | To access PARAMS from a system with an embedded adapter, type:                                                                      |
|----------------------|----------------------------------------------------------------------------------------------------|
|                      | >>> SET HOST/DUP/DSSI/BUS:n # PARAMS                                                                                                |
|                      | The <i>n</i> is the bus number where the ISE is located, and the $\#$ is the DSSI node number of the ISE.                           |
|                      | To find the DSSI bus number and node number, type SHOW DSSI at the console ( >>> ) prompt.                                          |
|                      | To exit PARAMS, type EXIT at the PARAMS> prompt, or press one of the following: $Ctrl/C$ , $Ctrl/Y$ , or $Ctrl/Z$ .                 |
| Using MDM            | If VMS or console commands are not available on your system,<br>you can access PARAMS through MDM using the following<br>procedure: |
|                      | 1. Boot MDM.                                                                                                    |
|                      | 2. Enter the date and time.                                                                                                    |
|                      | 3. Select the menus in the following order:                                                                                         |
|                      | a. Service menu                                                                                                    |
|                      | b. Device menu                                                                                                    |
|                      | c. KFQSAA-KFQSA subsystem menu                                                                                                    |
|                      | d. Device Utilities menu                                                                                                    |
|                      | e. Device Resident Programs menu                                                                                                    |
# When you select the Device Resident Programs menu, the following is displayed:

RUNNING A UTILITY SERVICE TEST

To halt the test at any time and return to the previous menu, type  $\fbox{Ctrt/C}.$ 

| KFQSAA started.<br>KFOSAA pass 1 test numbe | er 3 started.         |        |
|---------------------------------------------|-----------------------|--------|
| Copyright 1988 Digital H                    | Equipment Corporation |        |
| Completed.                                  | 1 1 1                 |        |
| EXIT                                        | DRVEXR                | DRVTST |
| HISTRY                                      | ERASE                 | PARAMS |
| DIRECT                                      | DKUTIL                | PRFMON |
| VERIFY                                      |                       |        |

Please choose a local program or press <RETURN> to continue.

- 4. Type PARAMS and press Return.
- 5. Once you are in PARAMS, control is turned over to the utility. All interaction is through the use of commands and responses.
- 6. To exit PARAMS, type EXIT at the PARAMS> prompt, or press one of the following: Ctrl/C, Ctrl/Y, or Ctrl/Z.
- 7. To exit MDM, press the Break key.

## Setting the ISE Allocation Class

| Overview             | All DSSI ISEs are shipped with the allocation class set to 0.<br>To determine what allocation class you should use, first access<br>a different ISE on the system and then set the one you are<br>installing to the same allocation class.              |
|----------------------|----------------------------------------------------------------------------------------------------|
| Multihost<br>Systems | In multihost systems, you must assign the same allocation class<br>to both host systems and all connected ISEs. This allocation<br>class must be different from that of other systems or other<br>hierarchical storage controllers (HSCs) in a cluster. |
| Procedure            | Use the following procedure to set the allocation class:                                                                                                    |
|                      | 1. At the PARAMS> prompt, type SHOW ALLCLASS. The system displays the following:                                                                                                    |
|                      | Parameter Current Default Type Radix                                                                                                    |
|                      | ALLCLASS 1 0 Byte Dec B                                                                                                    |
|                      | PARAMS>                                                                                                    |
|                      | 2. Make a note of the allocation class. In this example, the allocation class has been set to 1. Exit PARAMS and return to the root prompt (VMS, console, or MDM).                                                                                      |

3. Access PARAMS on the newly installed ISE.

4. Type SHOW ALLCLASS. The system responds with:

| Parameter | Current | Default | Туре | Rac | lix |
|-----------|---------|---------|------|-----|-----|
|           |         |         |      |     |     |
| ALLCLASS  | 0       | 0       | Byte | Dec | В   |
| PARAMS>   |         |         |      |     |     |

- 5. In this example, you would type SET ALLCLASS 1. You want to set the ISE to the same allocation class as all the other ISEs on the DSSI bus.
- 6. Type SHOW ALLCLASS to check the new allocation class. The system responds with the following display:

| Parameter | Current | Default | Туре | Rad | lix |
|-----------|---------|---------|------|-----|-----|
|           |         |         |      |     |     |
| ALLCLASS  | 1       | 0       | Byte | Dec | В   |
| PARAMS>   |         |         |      |     |     |

7. Type WRITE. The system responds with:

Changes require controller initialization, ok? [Y/ (N)]

8. Type **Y** to save the new allocation class value.

# Setting the MSCP Unit Number

| Overview  | The ISE as the MS<br>as the MS<br>assign a with more | is set during<br>SCP unit nu<br>different MS<br>e than one I | g manufact<br>mber. In s<br>SCP unit m<br>DSSI bus.     | uring to r<br>ome cases<br>umber, as                 | ead the DSSI<br>s, it may be do<br>in the case of            | node ID<br>esirable to<br>f a system           |
|-----------|------------------------------------------------------|--------------------------------------------------------------|---------------------------------------------------------|------------------------------------------------------|--------------------------------------------------------------|------------------------------------------------|
| Procedure | When ass<br>FORCEU<br>have set<br>forcing th         | signing a dif<br>NI paramet<br>to be used.<br>ne DSSI nod    | ferent unit<br>er to 0. Th<br>The factory<br>e ID to be | t number,<br>his allows<br>y setting f<br>used as th | you must also<br>the unit num<br>for FORCEUN<br>ne MSCP unit | o set the<br>Iber you<br>NI is 1,<br>2 number. |
|           | The follow<br>number.                                | wing examp                                                   | le shows he                                             | ow to chai                                           | nge the MSC                                                  | P unit                                         |
|           | PARAMS> sh<br>Parameter                              | unitnum<br>Current                                           | Default                                                 | Туре                                                 | Radix                                                        |                                                |
|           | UNITNUM                                              | 5                                                            | 0                                                       | Word                                                 | Dec U                                                        |                                                |
|           | PARAMS> set                                          | t unitnum 21                                                 |                                                         |                                                      |                                                              |                                                |
|           | PARAMS> sh<br>Parameter                              | unitnum<br>Current                                           | Default                                                 | Туре                                                 | Radix                                                        |                                                |
|           | UNITNUM                                              | 21                                                           | 0                                                       | Word                                                 | Dec U                                                        |                                                |
|           | PARAMS> sh<br>Parameter                              | forceuni<br>Current                                          | Default                                                 | Туре                                                 | Radix                                                        |                                                |
|           | FORCEUNI                                             | 1                                                            | 1                                                       | Boolean                                              | 0/1 U                                                        |                                                |
|           | PARAMS> set                                          | t forceuni O                                                 |                                                         |                                                      |                                                              |                                                |
|           | PARAMS> sh<br>Parameter                              | forceuni<br>Current                                          | Default                                                 | Туре                                                 | Radix                                                        |                                                |
|           | FORCEUNI                                             | 0                                                            | 1                                                       | Boolean                                              | 0/1 U                                                        |                                                |
|           | PARAMS> wr:                                          | ite                                                          |                                                         |                                                      |                                                              |                                                |

#### Setting the ISE Node Name

**Overview** Setting the ISE node name is an optional step. All DSSI ISEs come with a computer-generated node name. The user may want to set this node name to a more recognizable character string.

**Example** The following example changes the node name from the default (R1EJAA) to the new string, SUSAN. When entering ASCII strings, you may use single quotes, double quotes, or no quotes at all.

| PARAMS> show<br>Parameter                | node<br>Current                 | Default  | Туре   | Radix |   |
|------------------------------------------|---------------------------------|----------|--------|-------|---|
| NODENAME                                 | R1EJAA                          | RF31     | String | Ascii | В |
| PARAMS> set<br>PARAMS> show<br>Parameter | node "susan"<br>node<br>Current | Default  | Туре   | Radix |   |
| <br>NODENAME                             | SUSAN                           | <br>RF31 | String | Ascii | В |
| PARAMS> writ                             | e                               |          |        |       |   |

# Testing the ISE

| Accessing<br>DRVTST | Once the ISE parameters are set, test the drive by using the<br>local program DRVTST. You access DRVTST the same way<br>you access PARAMS. Use one of the procedures outlined in<br>the PARAMS section of this chapter, but instead of specifying<br>PARAMS, specify DRVTST.                                         |
|---------------------|----------------------------------------------------------------------------------------------------|
| Running<br>DRVTST   | DRVTST is a comprehensive hardware test. Once invoked, it will<br>prompt you to specify whether the test should be a read/write<br>test or a read-only test. After you specify the type of test, it will<br>run for 5 minutes. After 5 minutes, DRVTST indicates that the<br>test passed or that a failure occurred. |
|                     | Once the ISE has passed DRVTST, the installation is complete.<br>For further information on the use of DRVTST, refer to the <i>RF</i><br><i>Series Integrated Storage Element User Guide</i> (EK-RF72D-UG).<br>It contains a complete description of the DRVTST local program.                                       |
| DRVTST<br>Example   | The following example shows how to run DRVTST. In this example, DRVTST is accessed through VMS on an ISE with the node name R1EJAA.                                                                                                    |
|                     | <pre>\$ set host/dup/server=mscp\$dup/task=drvtst rlejaa</pre>                                                                                                    |
|                     | The program displays the following:                                                                                                    |
|                     | Copyright © 1989 Digital Equipment Corporation<br>Write/read anywhere on the medium? [1=Yes/(0=No)]                                                                                                    |

You must respond to the query for the program to continue. By typing 1 Return, you select a read/write test. DRVTST then displays the following:

User data will be corrupted. Proceed? [1=Yes/(0=No)]

The query gives you a chance to reconsider. By typing 0 | Return |, you override your response to the first query and a read-only test is executed. If you type 1 | Return | again, DRVTST begins executing a read/write test of the ISE.

If you type 1 Return, the program displays the following message during the test:

5 minutes to complete.

#### \_ Note \_

You may abort the test at any time by pressing one of the following: Ctrl/C, Ctrl/Y, or Ctrl/Z. If you abort the test, the following informational message is displayed:

Operation aborted by user.

If DRVTST is executed successfully, the following message is displayed:

Test passed.

| Error Messages | If an error condition is found during the execution of DRVTST,<br>an error message is displayed. Two types of errors are reported: |
|----------------|----------------------------------------------------------------------------------------------------|
|                | Soft errors that are corrected during the operation of the ISE                                                                     |
|                | Fatal errors that prevent the ISE from functioning                                                                                 |
|                |                                                                                                    |

The following table describes the error messages you may see and what they mean:

| Message                                      | Description                                                                                                    |
|----------------------------------------------|----------------------------------------------------------------------------------------------------|
| Soft read error on head xx track yyyy.       | Soft error messages indicate that an operation succeeded,                                                                                                    |
| Soft write error on head xx track yyyy.      | but that the error recovery firmware was invoked.                                                                                                    |
| Soft compare error on head xx track<br>yyyy. | These messages may<br>indicate a forced-error flag<br>or correctable ECC error, or<br>that the read/write head was<br>temporarily off track. These<br>errors are corrected during<br>normal operation. |
| xxxx — Unit diagnostics failed.              | This is a fatal error, where xxxx is the MSCP error code.                                                                                                    |
| xxxx — Unit read/write test failed.          | This is a fatal error, where xxxx is the MSCP error code.                                                                                                    |

Make note of any soft error messages that are displayed for possible future reference. If you encounter a fatal error, do not complete the installation. Contact your Digital Equipment Corporation representative for instructions on replacing the ISE.

Error

Descriptions

# 6

# **Troubleshooting Procedures**

# Performing Troubleshooting Procedures

| In this Chapter        | This chapter describes what you should do if an ISE fails to function.                                                                                                    |                                       |                                                                                             |  |
|------------------------|----------------------------------------------------------------------------------------------------|---------------------------------------|---------------------------------------------------------------------------------------------|--|
| Failure<br>Indications | An ISE may fail during initial power up or during normal<br>operation. The following table describes the states of the LEDs,<br>what these states mean, and what actions you should take. |                                       |                                                                                             |  |
|                        | When                                                                                                    | It means                              | And you                                                                                     |  |
|                        | The READY LED is on<br>and the FAULT LED is<br>off                                                                                                    | The operating condition is normal     | May use the ISE.                                                                            |  |
|                        | The FAULT and<br>READY LEDs turn<br>on and stay on                                                                                                    | The ISE is unable to execute POST     | Power down the<br>system, check DSSI<br>cable, and try again.                               |  |
|                        | Neither LED turns on                                                                                                    | Power is not<br>getting to the<br>ISE | Check power cable and DSSI cable.                                                           |  |
|                        | The FAULT LED turns on and stays on                                                                                                    | A fault condition<br>exists           | Run DRVTST to isolate<br>the failure. If unable<br>to access DRVTST,<br>check DSSI node ID. |  |

#### Troubleshooting Procedure

If a failure occurs during the installation process, perform the following checks to make sure that the failure is within the ISE:

| Step | Action                                                                                                    |
|------|----------------------------------------------------------------------------------------------------|
| 1    | Remove the outside panels from the system enclosure as<br>needed to access the ISE. Refer to Chapter 4 for the panel<br>removal procedures specific to your system enclosure. |
|      |                                                                                                    |
|      | Caution                                                                                                    |

2 Check to make sure the READY LED on the external terminator is on. If it is not on, there is no power on the DSSI bus cable. Check for a bad cable connection or a blown fuse on the DSSI adapter module.

subsequent damage may result due to changes in airflow.

- 3 Power down the system.
- 4 Check for correct power cable connections to the ISEs.
- 5 Make sure the DSSI cable is connected correctly to all DSSI ISEs and to the host adapter.

| Step | Action                                                                                                    |                                                                                                    |                                                                                |
|------|----------------------------------------------------------------------------------------------------|----------------------------------------------------------------------------------------------------|--------------------------------------------------------------------------------|
| 6    | Make sure the ISE has the correct DSSI node ID and that<br>no other device on the DSSI bus has the same node ID. The<br>following table explains how to do this. |                                                                                                    |                                                                                |
|      | lf                                                                                                    | Then                                                                                                    |                                                                                |
|      | An OCP is connected to the ISE                                                                                                    | Make sure the correctly insta                                                                                          | e DSSI node ID plug is<br>lled.                                                |
|      | No OCP is connected                                                                                                    | CP is connected Check the node ID select switch<br>or jumpers on the drive module<br>make sure they are set correctly. |                                                                                |
|      |                                                                                                    |                                                                                                    | Note                                                                           |
|      |                                                                                                    | When th<br>disconne<br>defaults<br>protect a                                                                           | e OCP is<br>cted, the ISE<br>to no write-<br>nd on line.                       |
| 7    | Make sure the termina<br>ends of the DSSI bus c<br>documentation for deta<br>terminators.                                                                        | itors are correctl<br>able. Refer to yo<br>ills on the DSSI                                                            | y inserted at the<br>our system or adapter<br>bus cable and the                |
| 8    | Reapply power. Watch<br>LEDs. The following ta                                                                                                    | the status of the<br>able explains what                                                                                | e READY and FAULT<br>at you should do.                                         |
|      | When                                                                                                    |                                                                                                    | Then                                                                           |
|      | Both the FAULT LED<br>READY LED are on, a<br>FAULT LED turns off                                                                                                 | and the<br>nd then the                                                                                                 | The drive is ready for operation.                                              |
|      | The FAULT LED stays<br>READY LED does not<br>both LEDs stay on                                                                                                   | on, or the<br>turn on, or                                                                                              | The ISE is faulty.<br>Replace the ISE and<br>then complete the<br>installation |

# Index

#### Α

Accessing PARAMS Using console commands, 5–5 Using MDM, 5–6 Using VMS, 5–4 Allocation class, 5–8 Multihost systems, 5–8

#### В

BA213 enclosure, 1-7, 4-2 BA215 enclosure, 1-8, 4-13

#### D

DRVTST, 5–12 DSSI Adapter, 1–2, 5–5 Interface, 1–2 DSSI node ID plugs, 2–6, 2–7, 3–7, 3–10, 4–12, 4–16 DSSI node ID selection switch positions, 3–5 DSSI node ID switches, 3–2, 3–5

#### Ε

Embedded adapters, 5–6 Enclosures BA213 enclosure, 1–6 BA215 enclosure, 1–8 R215F enclosure, 1–9

#### F

Failure indications, 6–1 FAULT LED, 3–4, 3–6, 5–2, 6–3

#### Η

Handling precautions, 2–1, 4–9, 4–15, 4–24

#### I

Inspection, 2–6 Installation procedure BA213 enclosure, 4–2 BA215 enclosure, 4–13 R215F enclosure, 4–19 ISE controls and indicators, 3–1

#### Μ

Multihost systems Allocation class, 5–8

#### 0

Operator control panel (OCP), 3–7, 4–12, 6–3

#### Ρ

PARAMS, 5-4

Setting allocation class, 5–8 Setting ISE node name, 5–11 Setting MSCP unit number, 5–10 Performing troubleshooting procedures, 6–1 Power-on self-test (POST), 5–2

#### Q

Q-bus adapters, 5-5

## R

R215F enclosure, 4–19 READY LED, 3–4, 3–6, 5–2 RF31 integrated storage elements, 1–1 RF31E-SF option kit, 2–2, 2–6 RF31F integrated storage elements, 1–1 RF31F-SF option kit, 2–2, 2–6 RF35E-SF option kit, 2–6 RF35E-SF, RF36E-SF option kit, 2–2 RF36E-SF option kit, 2–6 RF72 integrated storage elements, 1–1 RF72 ISE, 1–5 RF72E-SF option kit, 2–5, 2–6 RF73E-SF option kit, 2–6 RF74E-SF option kit, 2–6

### S

Shock mounts, 2–6, 2–7, 4–7, 4–15, 4–24 Slide rails, 2–6, 2–7, 4–9, 4–15, 4–24

#### Т

Terminator, 6–2, 6–3 Testing the ISE, 5–12 Troubleshooting procedure, 6–2

#### U

Unpacking, 2-1